# **Kleines Quiz**

## Kreuzen Sie das Richtige an (Mehrfachauswahl möglich)

## Kapitel 1

| 1. | Wie starten Sie ein Programm?                            | <ul> <li>☑ Ich suche es im Startmenü</li> <li>☑ Ich lege eine Verknüpfung in das Startmenü oder auf<br/>den Desktop</li> </ul>                                        |
|----|----------------------------------------------------------|----------------------------------------------------------------------------------------------------|
| 2. | Die Titelleiste des Word-Fensters enthält                | □ den Programmnamen<br>☑ den Dokumentnamen                                                                                                    |
| 3. | Wie scrollt man an das Ende einer<br>Datei?<br>Indem man | <ul> <li>☑ die Maus auf der Bildlaufleiste nach unten zieht</li> <li>□ die Taste <i>Bild unten</i> drückt</li> <li>☑ Die Tastenkombination [STRG] + [ENDE]</li> </ul> |
| 4. | Wie schalten Sie das Lineal ein?                         | <ul> <li>Über das Menüband Ansicht</li> <li>Ich kicke rechts oben auf das Dokumentfenster</li> </ul>                                                                  |
| 5. | Der Schnellzugriff oben links im Fenster                 | <ul> <li>□ lässt sich nicht erweitern.</li> <li>☑ kann erweitert werden.</li> </ul>                                                                                   |

| 1. | Welche Tasten fügen ein @-Zeichen<br>ein?                                            | □ "at" schreiben<br>☑ Taste [ALTGR] + [Q]                                                                                                    |  |
|----|--------------------------------------------------------------------------------------|----------------------------------------------------------------------------------------------------|--|
| 2. | Wie komme ich in einer Tabelle per<br>Taste zur nächsten Zelle?                      | <ul> <li>□ Ich klicke mit der Maus dorthin.</li> <li>☑ Die Tabulator-Taste drücken.</li> </ul>                                                                             |  |
| 3. | Was bewirkt die Taste [F1]?                                                          | <ul> <li>□ Das Programm wird geschlossen.</li> <li>☑ Die Hilfe wird aufgerufen.</li> </ul>                                                                                 |  |
| 4. | Ich möchte die 4. Zeichen oder<br>eingerahmte Zeichen auf der Tastatur<br>verwenden. | ☑ Die Taste [FN] verwenden.<br>□ Die Bildschirmtastatur öffnen.                                                                                                    |  |
| 5. | Was ist ein Menüband?                                                                | <ul> <li>Eine Reihe von Rezepten für den täglichen Gebrauch.</li> <li>Befehle für Word werden in einem Menü als Band oben im<br/>Word-Fensters zusammengefasst.</li> </ul> |  |

| 1. | Wo speichere ich einen Text ab?                     | ☑ auf der Festplatte<br>☑ in der Cloud                                                                     |
|----|-----------------------------------------------------|----------------------------------------------------------------------------------------------------|
| 2. | Was ist eine PDF-Datei?                             | ☑ ein anderer Datei-Typ<br>□ eine Bilddatei                                                                |
| 3. | Wie markiere ich ein Wort?                          | <ul> <li>mit einem Doppelklick</li> <li>mit einem Dreifachklick</li> <li>mit der Maus</li> </ul>           |
| 4. | Welche Taste leitet die<br>Rechtschreibprüfung ein? | ☐ die Leertaste<br>☑ die Taste F7                                                                          |
| 5. | Wozu dient die Taste F12?                           | <ul> <li>☑ speichern einer Datei</li> <li>☑ Eine Datei auf einer externen Festplatte speichern.</li> </ul> |

| 1. | Wie kopiere ich Text?                               | □ über [STRG] + [V]<br>☑ über das Symbol Kopieren im Menüband <i>Start</i>                       |
|----|-----------------------------------------------------|--------------------------------------------------------------------------------------------------|
| 2. | Was ist eine PDF-Datei?                             | ☑ ein anderer Datei-Typ<br>□ eine Bilddatei                                                      |
| 3. | Wie markiere ich ein Wort?                          | <ul> <li>mit einem Doppelklick</li> <li>mit einem Dreifachklick</li> <li>mit der Maus</li> </ul> |
| 4. | Welche Taste leitet die<br>Rechtschreibprüfung ein? | ☐ die Leertaste<br>☑ die Taste [F7]                                                              |
| 5. | Was bewirkt die Taste [F5]?                         | <ul> <li>✓ das Menü "Gehe Zu" wird geöffnet</li> <li>□ ich schließe das Dokument.</li> </ul>     |

| 1. | Welche Vorlagen gibt es in Word?          | <ul> <li>□ Bildvorlagen</li> <li>□ Zeichenvorlagen</li> <li>□ Ansatzvorlagen</li> <li>☑ Dokumentvorlagen</li> </ul> |
|----|-------------------------------------------|----------------------------------------------------------------------------------------------------|
| 2. | Was ist ein Standardformat?               | ☑ das Textformat für eine Datei<br>□ das Format für einen Standardbrief                                             |
| 3. | Wozu dienen die Absatzmarken?             | ☑ Sie zeigen die Abstände zwischen den<br>Wörtern an<br>☑ sie zeigen, wo ein Absatz gemacht wurde                   |
| 4. | Wie macht man einen bedingten Trennstrich | ☑ Taste [STRG] + [Minus]<br>□ die Taste F7                                                                          |
| 5. | Wozu dient die Taste F12?                 | ☑ speichern einer Datei<br>□ Eine Datei auf einer externen Festplatte<br>speichern.                                 |

| 1. | Nach Einfügen eines Bildes bewirkt der<br>Textumbruch <i>Quadrat</i> | ☑ rechteckiger Bildrahmen im Text<br>□ führt den Text ganz eng um das Bild herum                                                             |
|----|----------------------------------------------------------------------|----------------------------------------------------------------------------------------------------|
| 2. | Was bewirkt der Alternativtext für ein Bild?                         | <ul> <li>□ ich weiß jetzt, welches Bild ich eingefügt habe</li> <li>☑ das Bild wird beim Vorlesen des Textes</li> <li>beschrieben</li> </ul> |
| 3. | Wie ändere ich das Aussehen meines eingefügten<br>Bildes?            | ☑ über die Bildformatvorlagen<br>□ über die Position                                                                                         |
| 4. | Wie schneide ich ein Bild mit einer Form zu?                         | ☐ ich nehme eine Schere und schneide es aus<br>☑Zuschneiden -> Form                                                                          |
| 5. | Kann ich ein Ölbild aus einem Bild machen?                           | ☑ ja, ich klicke auf Künstlerische Effekte<br>□ ich betupfe das Papier ganz vorsichtig mit Öl                                                |

| 1. | Wie lege ich eine Seite ins Querformat?  | <ul> <li>✓ ich ändere die Ausrichtung im Menü Layout</li> <li>□ Ich füge ein neues Format ein</li> </ul>             |
|----|------------------------------------------|----------------------------------------------------------------------------------------------------|
| 2. | Wie schreibe ich einen Text in Spalten?  | <ul> <li>✓ ich klicke auf Spalten im Layout-Menü</li> <li>□ ich wechsle auf ein neues Blatt Papier</li> </ul>        |
| 3. | Wie erstelle ich eine Glückwunschkarte   | <ul> <li>□ ich ändere das Papierformat</li> <li>☑ ich füge Spalten ein</li> </ul>                                    |
| 4. | Was ist ein Umbruch?                     | <ul> <li>□ es ist die geknickte Kante des Papiers</li> <li>☑ Seiten- oder Absatzumbruch im Menü Layout</li> </ul>    |
| 5. | Wie kopiere ich Inhalte aus einer Datei? | <ul> <li>✓ ich verwende die Tastenkombi [STRG] + [C]</li> <li>□ ich verwende die Tastenkombi [STRG] + [P]</li> </ul> |

| 1. | Ich möchte eine Liste anlegen – wie<br>gehe ich vor?                | ☑ ich füge eine Tabelle ein<br>□ ich drücke die Taste [TAB], um zur nächsten Markierung zu<br>gelangen                                                                                                    |
|----|---------------------------------------------------------------------|----------------------------------------------------------------------------------------------------|
| 2. | Die Tabelle passt nicht auf mein Blatt –<br>was muss ich jetzt tun? | ☑ ich verändere die Ausrichtung des Blattes<br>☑ ich verwende die Option <i>AutoAusrichten</i> im Menüband<br><i>Tabellenformat</i>                                                                           |
| 3. | Wie setzen Sie den Text in der Tabelle<br>in die Mitte der Zeile?   | ☑ ich verwende die Option <i>zentriert</i> im Menü <i>Start</i><br>□ ich verwende das Symbol im Menüband <i>Tabelle</i>                                                                                       |
| 4. | Wie kann ich eine Spalte in eine Tabelle<br>einfügen?               | <ul> <li>ich gehe in das Menüband Tabelle /Layout und füge über den<br/>Menübefehl Einfügen eine Spalte ein.</li> <li>ich gehe mit der Maus zwischen 2 Spalten und klicke auf das<br/>Pluszeichen.</li> </ul> |
| 4. | Wie sortieren Sie eine Liste?                                       | <ul> <li>□ ich verschiebe die Zeilen so, dass Sie alphabetisch angeordnet<br/>sind.</li> <li>☑ dazu klicke ich im Menüband <i>Tabelle</i> das Symbol <i>Sortieren</i> an</li> </ul>                           |

| 1. | Wie bedrucke ich ein Blatt von beiden Seiten?                     | ☑ im Druckmenü die Option "Beidseitig"<br>verwenden<br>☑ ich lege das Blatt zweimal ein                                       |
|----|-------------------------------------------------------------------|----------------------------------------------------------------------------------------------------|
| 2. | Was muss ich tun, damit andere meine Word-Texte<br>lesen können?  | <ul> <li>✓ ich muss ggf. den Dateityp ändern</li> <li>□ ich drucke das Blatt aus und gebe es<br/>weiter</li> </ul>            |
| 3. | Ich möchte einen Brief auf vorgedrucktem Papier<br>schreiben      | <ul> <li>□ Das geht nur über das Internet als</li> <li>Newsletter</li> <li>☑ Ich muss den oberen Seitenrand ändern</li> </ul> |
| 4. | Ich habe ein eigenes Papierformat, kann ich das auch<br>bedrucken | ☑ Ja, ich suche mir das Papierformat heraus<br>☑ Ich kann ein eigenes Papierformat<br>definieren.                             |
| 5. | Wie kann ich einen Geschäftsbrief nach DIN-Norm schreiben?        | <ul> <li>☑ Das möchte ich im nächsten Buch lernen.</li> <li>□ Ich wähle eine Dokumentvorlage dafür<br/>aus.</li> </ul>        |